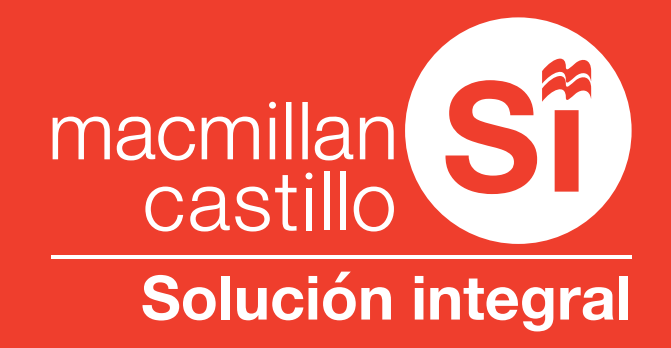

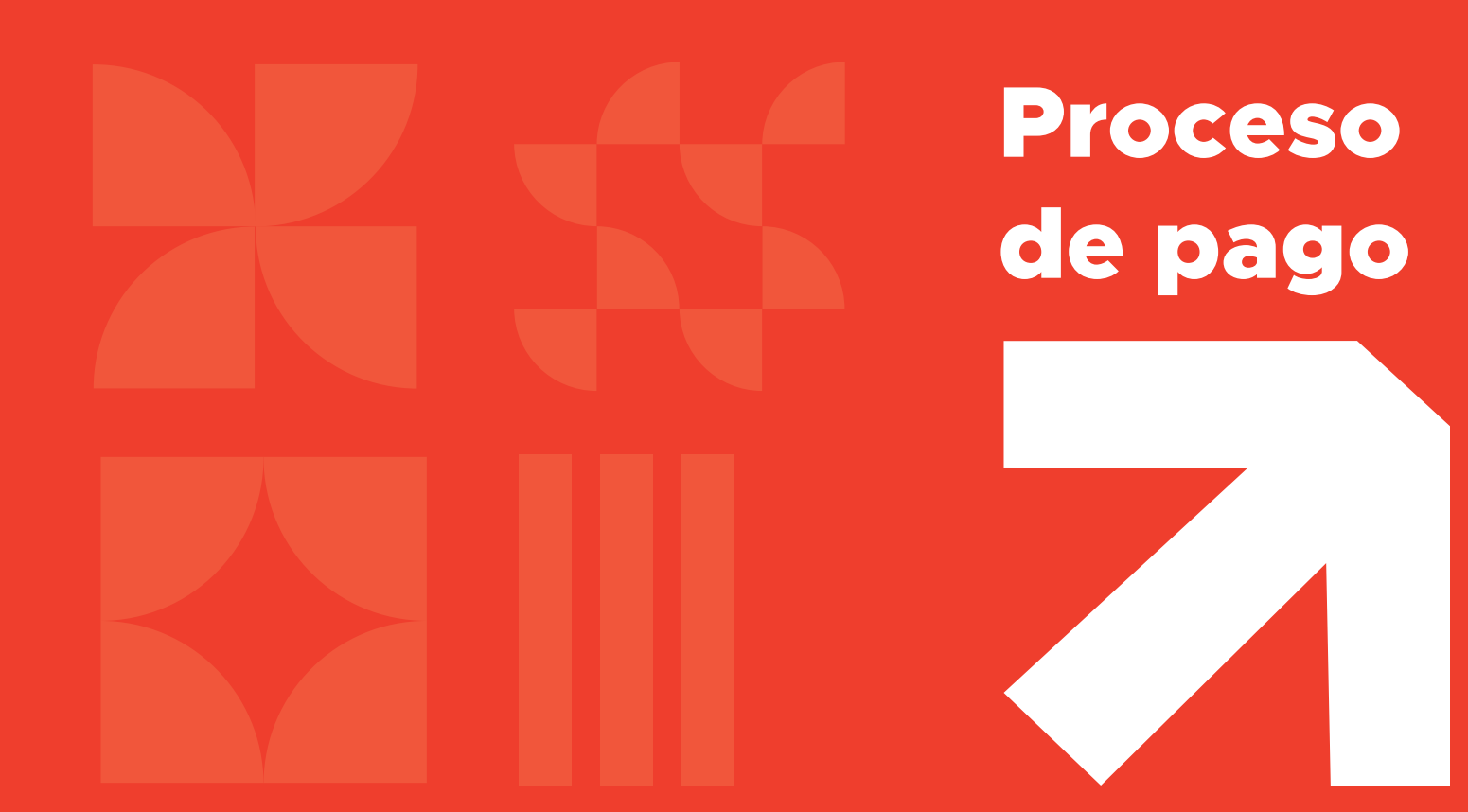

# Proceso de pago

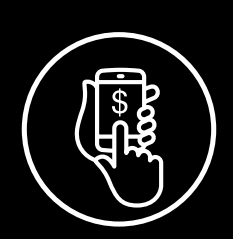

¡Bienvenido a una nueva era en soluciones educativas!

Nos complace presentarte este manual que te guiará en el proceso de pago de los **Paquetes Macmillan Castillo SI** de tu institución a través de la plataforma Amazon, facilitando el **Pago para Padres de Familia**. Estamos emocionados de acompañarte en este viaje hacia una educación más innovadora y accesible.

### ¡Comencemos!

Ingresa a Amazon mediante el enlace exclusivo del colegio que te proporcionamos.

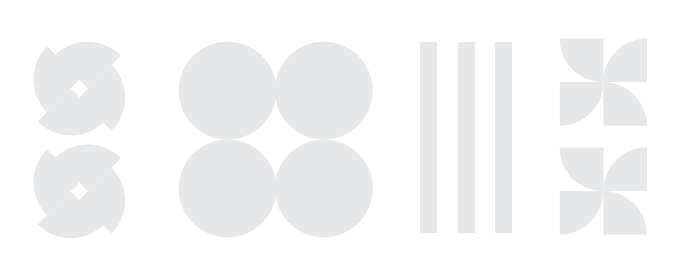

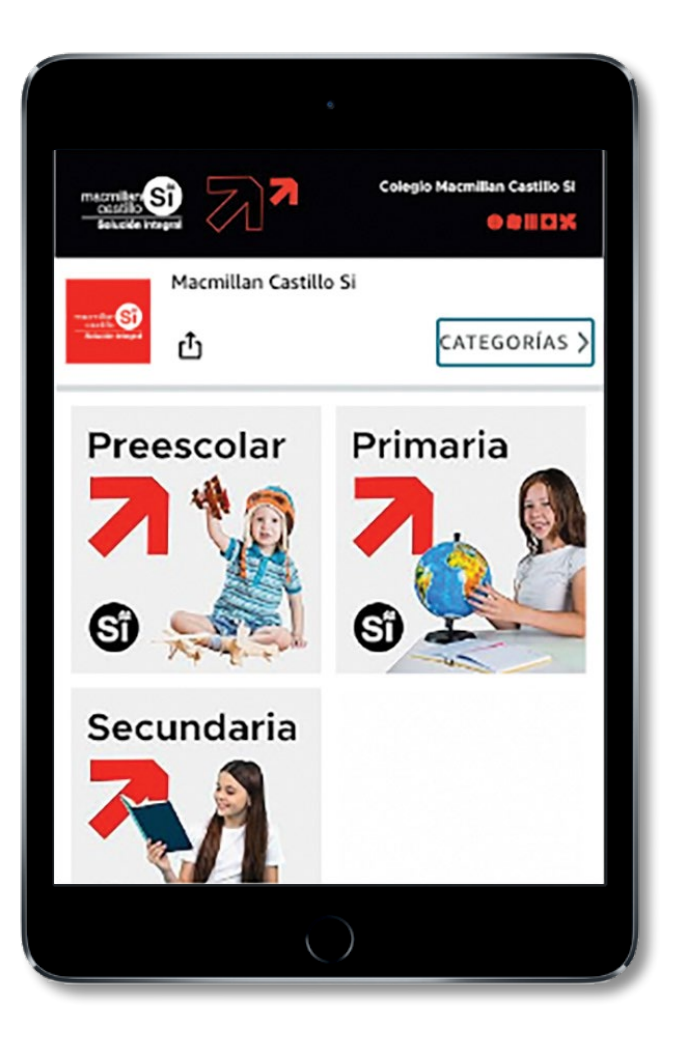

# 

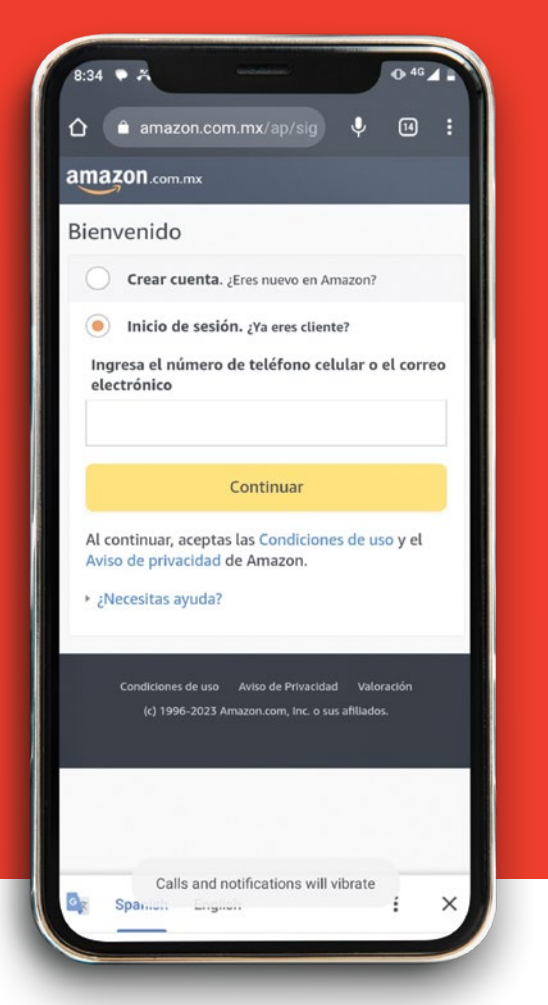

Si ya tienes una cuenta en Amazon, inicia sesión. Si no, regístrate para crear una nueva cuenta\* en www.amazon.com.mx

### \*Crear una nueva cuenta en Amazon:

### • 1. Proceso de registro

- En la página principal de Amazon, selecciona "Cuenta y listas" en la esquina superior derecha. En el menú desplegable, selecciona "Empieza aquí" o "Crear tu cuenta de Amazon".
- Llenar el formulario de registro:
- Introduce tu nombre y apellido.
- Ingresa una dirección de correo electrónico válida.
- Elige una contraseña segura y vuelve a escribirla para confirmarla.

### 2. Verifica y completa la creación de la cuenta

- Amazon te enviará un correo electrónico con un código de verificación.
- Abre el correo de Amazon en tu bandeja de entrada y copia el código que se te envió.
- Pega el código de verificación en el sitio web de Amazon cuando se te solicite.
- Una vez verificado, Amazon te redirigirá a tu cuenta nueva. Ahora puedes comenzar a explorar y usar Amazon.

### ¡Y listo! Has creado tu cuenta en Amazon.

Hemos precargado los paquetes seleccionados en tu contrato:

- Elige el nivel educativo del alumno (Preescolar, Primaria, Secundaria).
- El precio se indica en la parte inferior de cada paquete.

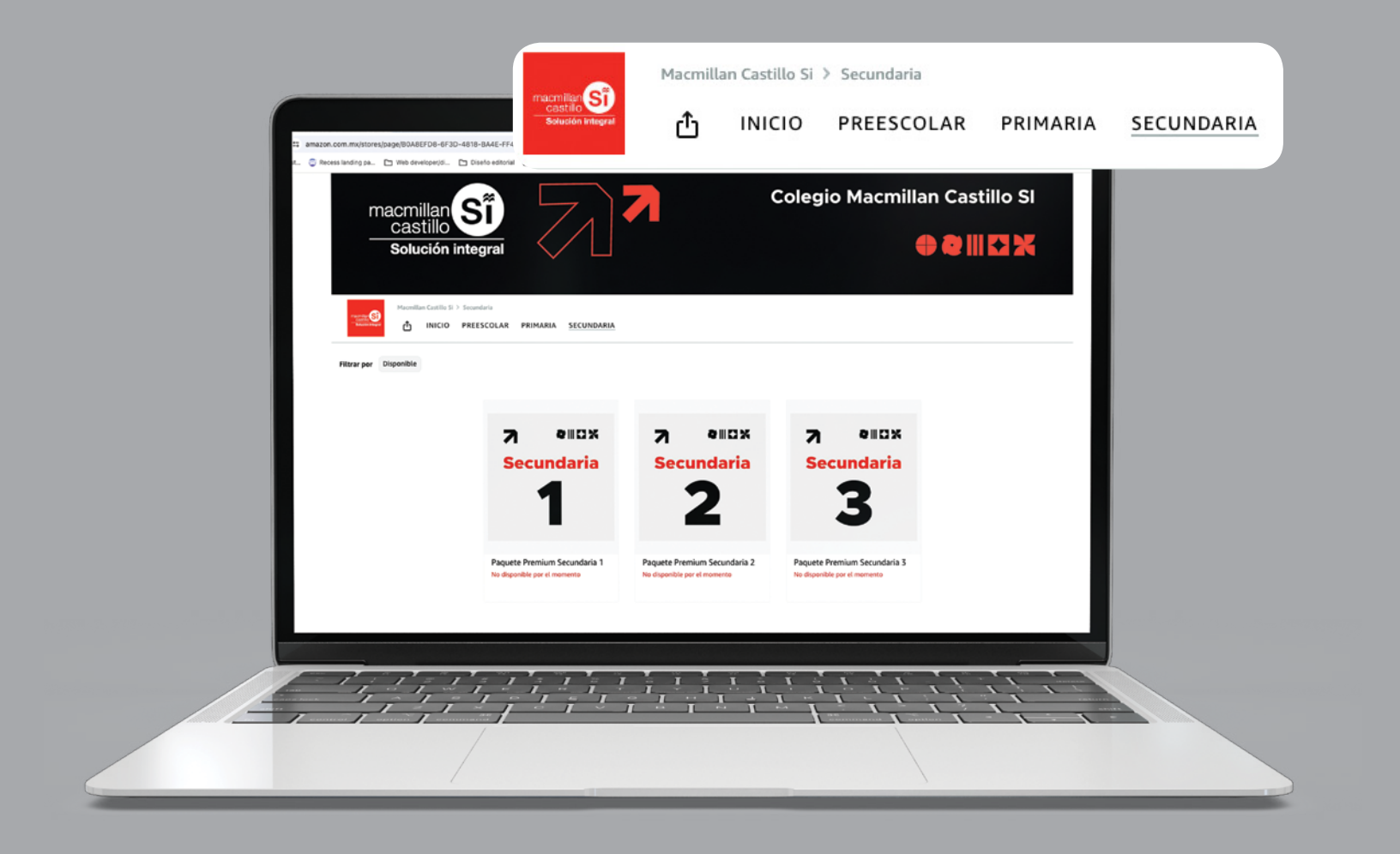

i Si tienes alguna duda contacta a tu **Consultor Digital SI** o escríbenos a:

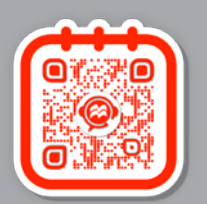

➢: si@macmillaneducation.com➢: +52 55 8067 9373

https://wa.me/5580679373

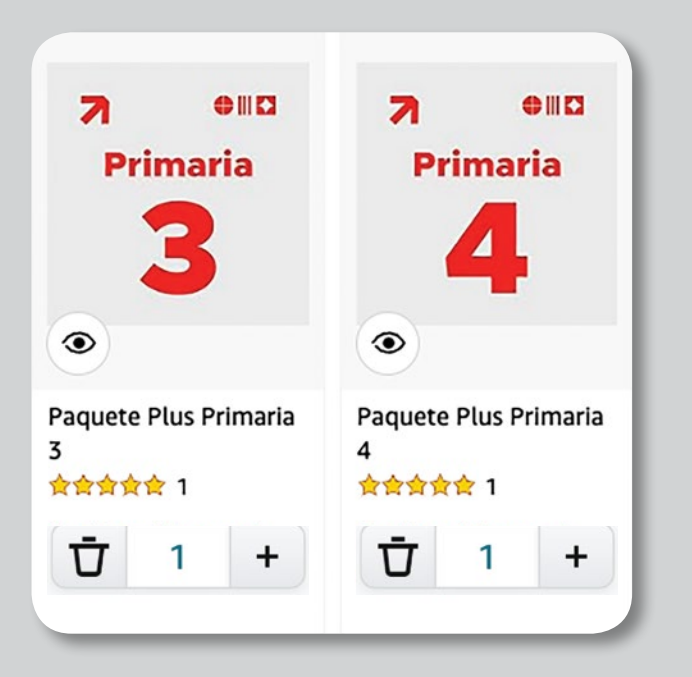

- Selecciona la cantidad de paquetes que necesites y da clic en
   "Agregar al carrito".
- Si deseas agregar otro paquete, repite los pasos anteriores.

Agregar al carrito

Comprar de nuevo

Seguir comp

Carrito

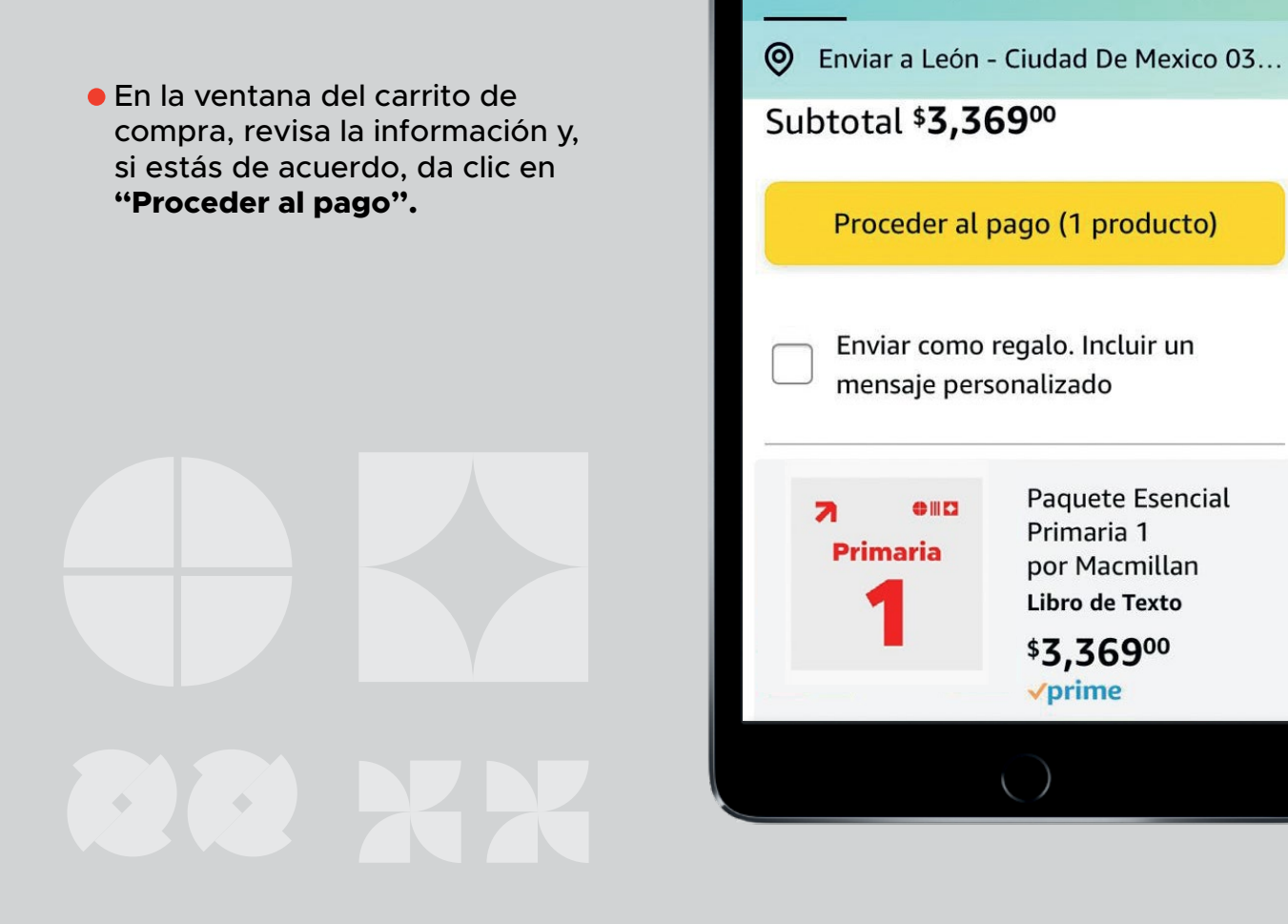

Selecciona el método de pago que más te convenga.

| Paga en tienda y envía                                                                                |                                                                                                    |                                                                                                    |
|----------------------------------------------------------------------------------------------------|----------------------------------------------------------------------------------------------------|----------------------------------------------------------------------------------------------------|
| Ę.                                                                                                    | 翻                                                                                                    | EP                                                                                                    |
| 1. Reserva tu pedido en línea<br>ahora                                                                | 2. Paga en tienda antes de 72<br>horas                                                                                        | 3. Tu pago se aplicará en<br>tiempo real y tu pedido será<br>enviado Conoce más                          |
| Paga en efectivo al recoger                                                                           |                                                                                                    |                                                                                                    |
|                                                                                                    | <u> </u>                                                                                                    | (Ť                                                                                                    |
| <ol> <li>Haz tu pedido en Amazon y<br/>selecciona la tienda donde<br/>recogerás tu paquete</li> </ol> | 2. Una vez tu paquete se<br>encuentre disponible en la<br>tienda seleccionada, debes<br>acudir durante los próximos 5<br>días | <ol> <li>Presenta el código de barra,<br/>paga en efectivo y recoge tu<br/>paquete Conoce más</li> </ol> |
| No disponible para este pedido. Uti<br>Efectivo                                                       | iliza un método de pago diferente, mái                                                                                        | s información en Amazon Pagos en                                                                         |

 En caso de seleccionar "Pago con tarjeta", asegúrate que esta tenga habilitada esa capacidad de compra y verifica con tu banco que la función de pagos en línea, también este habilitada.

| Agregar un nuevo vale de despensa                                                                                                    |              |
|----------------------------------------------------------------------------------------------------|--------------|
| Introduce la información del vale de despensa:<br>Nombre en la tarjeta Número de tarjeta<br>Nombre en la tarjeta Número de tarjeta<br>Fecha de vencimiento<br>01 v 2023 v<br>Código de seguridad (CVV dinámico para tus tarjetas<br>digitales)<br>CVV dinán (?)<br>Por qué necesitamos ésta información?<br>1 Los artículos devueltos se acreditarán como Saldo Amazon<br>en tu cuenta.<br>Agregar tarjeta | Up<br>soderå |
|                                                                                                    |              |

| a | .com.mx                                                                                                    | Proceder al pago (1 art                                                                     | tículo)            |
|---|----------------------------------------------------------------------------------------------------|---------------------------------------------------------------------------------------------|--------------------|
| 1 | Dirección de<br>envío<br>Benito Juárez<br>CDMX, CIUDAD DE MÉXICO, 03920<br>Agregar instrucciones de entrega |                                                                                             | Cambiar<br>lixcoac |
|   |                                                                                                    | O escoge un punto de recolección cerca de esta direc<br>ubicaciones de recolección cercanas | cción - Ver        |
| 2 | Método de pago                                                                                              | MasterCard     Clic aquí para opciones de pago a meses                                      | Cambiar            |
|   |                                                                                                    | Dirección de la tarjeta: Igual a la dirección de envío                                      |                    |
|   |                                                                                                    | Agrega una tarjeta de regalo o un código de<br>promoción.                                   |                    |
|   |                                                                                                    |                                                                                             |                    |

 Podrás ver la fecha de entrega programada y darle seguimiento a través de tu cuenta Amazon.

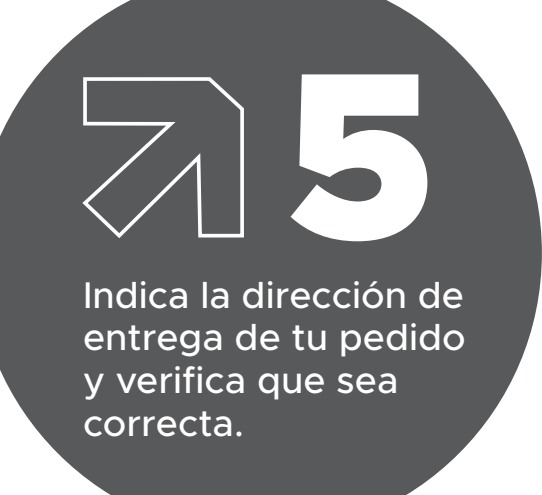

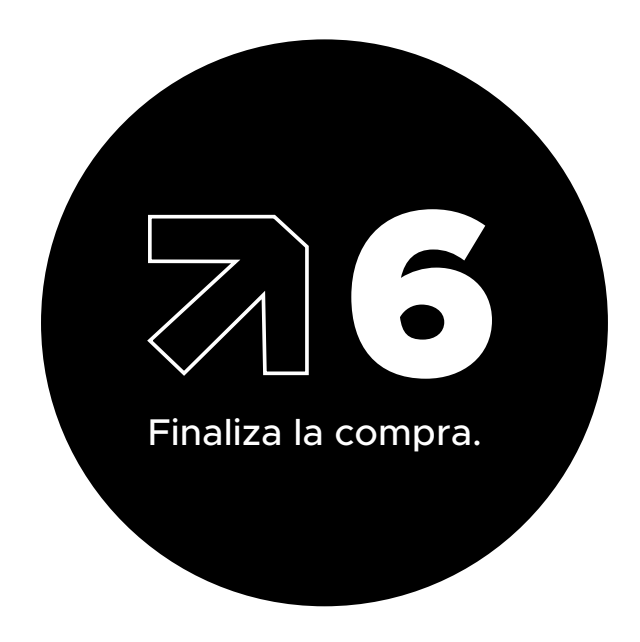

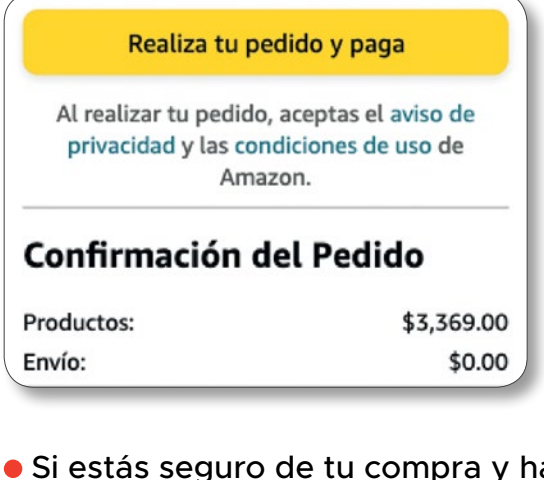

 Si estás seguro de tu compra y has completado todos los datos, da clic en "Realiza tu pedido y paga".

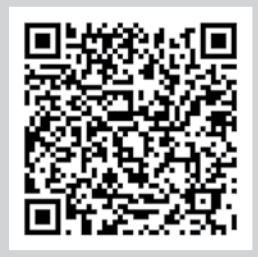

# Facturación

 Si necesita una factura, podrás solicitarla en la Sección de facturación.

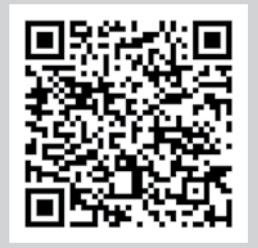

## **Devoluciones**

 Te sugerimos revisar la política vigente de devoluciones en Amazon.

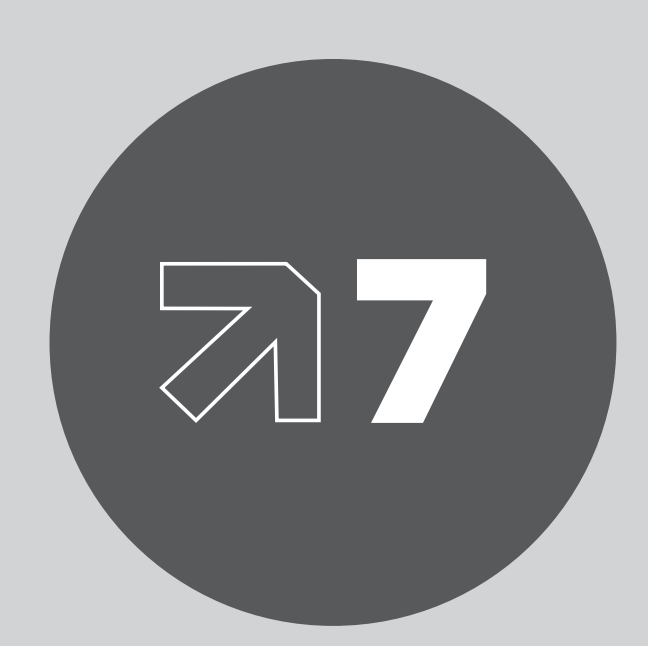

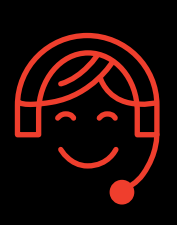

Si necesitas más información o tienes alguna pregunta sobre el proceso de compra de tu pedido no dudes en comunicarte con tu **Consultor Digital SI** o escríbenos a:

A: si@macmillaneducation.com(): +52 55 8067 9373

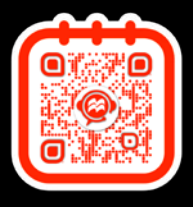

https://wa.me/5580679373

macmillanenglish.com/mx 

Insurgentes Sur 1457, Piso 25, Col. Insurgentes Mixcoac, 03920, Benito Juárez, Cuidad de México, México.

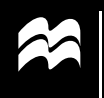

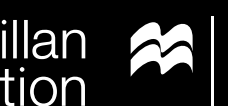

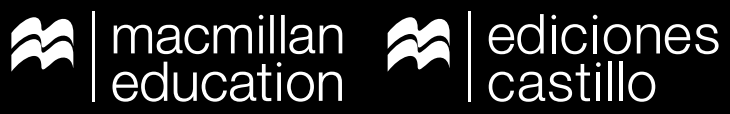

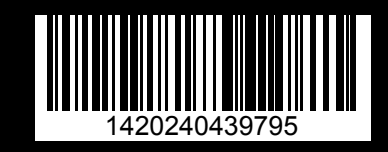